## ▼FOM出版

## よくわかるマスター Microsoft Office Specialist Excel 365 対策テキスト&問題集 Microsoft Office LTSC Professional Plus 2021 を利用しているユーザー用補足資料

「よくわかるマスター Microsoft Office Specialist Excel 365 対策テキスト&問題集」(型番:FPT2301)は、次の環境で操作方法 を確認しています。

## Microsoft 365

バージョン 2305 ビルド 16.0.16501.20074 (2023 年 6 月時点)

この資料は、Microsoft Office LTSC Professional Plus 2021 で学習する場合の操作の違いを一覧にしたものです。次の環境で操作方法を確認しています。

## ■ Microsoft Office LTSC Professional Plus 2021

バージョン 2108 ビルド 16.0.14332.20529 (2023 年 7 月時点)

※お使いの環境のバージョンとビルド番号を確認する方法については、テキスト P.3 を参照してください。

| 対象箇所   |       | 機能                           | テキスト掲載 (Microsoft 365)                                                                                                    | Microsoft Office LTSC Professional Plus 2021                                                                                                    |
|--------|-------|------------------------------|----------------------------------------------------------------------------------------------------|----------------------------------------------------------------------------------------------------|
| _      | _     | 元に戻す<br>やり直し                 | 《ホーム》タブの《元に戻す》グループ<br>ファイル <u>ホーム</u> 挿入 ページレイアウト 数式 データ 校開<br>ジ ~ 「 ↓ 」<br>※ ジ<br>元に戻す クリップボード 「」 フォント                                                                                                   |                                                                                                    |
| 出題範囲1  | P.31  | ハイパーリンク<br>の挿入               | (ליגני)                                                                                                    | し (ハイパーリンクの追加)                                                                                                    |
| 出題範囲1  | P.54  | クイックアクセ<br>スツールバーの<br>表示/非表示 | 操作◆リボンを右クリック→《クイックアクセスツールバーを表示する》/《クイックアクセスツールバーを表示する》/                                                                                                    | ※クイックアクセスツールバーは、初期の状態でリボンの上に表示されています。表示、非表示を切り替えることはできません。                                                                                                    |
| 出題範囲1  | P.73  | コメント                         |                                                                                                    | Microsoft 365 と同様のコメント機能はありません。                                                                                                    |
| 出題範囲1  | P.78  | Æ                            | 操作◆ 《校閲》 タブ→ 《メモ》 グループの 「<br>メモ<br>、 (メモ)                                                                                                    | 操作 ◆ (校想) タブ→ ペロメント) グループの<br>が、<br>Microsoft 365 のメモ機能は、<br>Microsoft Office LTSC<br>Professional Plus 2021 のコメント機能に相当します。                                                                                                    |
| 出題範囲 3 | P.150 | テーブルこ変換                      | <ul> <li>《テーブルの作成》ダイアログボックス</li> <li>テーブルの作成 ? ×</li> <li>テーブルに変換するデータ範囲を指定してください(W)</li> <li>\$B\$3:\$J\$43          <ul> <li>●</li> <li>先頭行をテーブルの見出しとして使用する(M)</li> <li>OK キャンセル</li> </ul> </li> </ul> | テーブルの作成       ? ×         テーブルに変換するデーダ範囲を指定してください(W)         =\$B\$3:\$J\$43         ・         ・         ・         ・         ・         ・         ・         ・         ・         ・         ・         ・         ・         ・         ・         ・         ・         ・         ・         ・         ・         ・         ・         ・         ・         ・         ・         ・         ・         ・         ・         ・         ・         ・         ・         ・         ・         ・         ・         ・         ・         ・         ・         ・         ・         ・         ・         ・         ・         ・         ・         ・ |

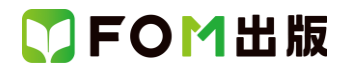

| 対象箇所   |       | 機能                | テキスト掲載 (Microsoft 365)                                                                                                    | Microsoft Office LTSC Professional Plus 2021                                                                   |
|--------|-------|-------------------|----------------------------------------------------------------------------------------------------|----------------------------------------------------------------------------------------------------|
| 出題範囲 3 | P.165 | フィルターの<br>実行      | (わスタムオートフィルター)》ダイアログボックス          カスタムオートフィルター》       アレグボックス         油出条件の指定:       マ         ゼスナー名       マ         ビスナー名       マ         ● AND(A)       ● OR(D)         注合む       マ         アを使って、任意の文字列を表すことができます。       ・         ● CK       ● CK         ● CK       ● CK         ● CK< | 《オートフィルターオプション》ダイアログボックス パートフィルターオプション》ダイアログボックス パーフィルターオブッタン ? × ※セントので、 * ********************************** |
| 出題範囲5  | P.228 | グラフの代替<br>テキストの追加 | その他の方法「代替テキストの追加」<br>◆グラフを右クリック→《代替テキストを表示》                                                                                                    | ◆グラフを右クリック→《代替テキストの編集》                                                                                         |

以上